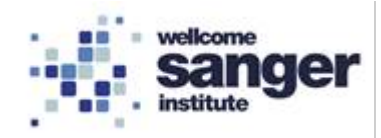

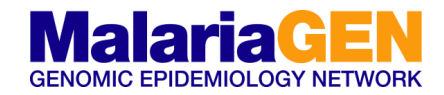

| Standard Operating Procedure (SOP) |                                 |  |  |  |
|------------------------------------|---------------------------------|--|--|--|
| SOP Title                          | qPCR GbS library quantification |  |  |  |
| SOP number                         | GbS05                           |  |  |  |
| SOP Version                        | 1                               |  |  |  |

### 1. SCOPE

Library quantification is performed by amplifying the set of five pre-diluted DNA Standards and diluted library samples by qPCR, using the KAPA SYBR FAST qPCR Mastermix and primers targeting the Illumina P5 and P7 flow cell oligo sequences.

The average Cq score for each DNA Standard is plotted against log10 (concentration in pM) to generate a standard curve. The concentrations of diluted library samples are then calculated against the standard curve, using absolute quantification.

## 2. MATERIALS REQUIRED:

| 2.1 REAGENTS, LIBRARIES AND MATERIALS                                                                                                    |                   |            |
|----------------------------------------------------------------------------------------------------|-------------------|------------|
| Reagents                                                                                                    | Supplier          | Cat. No.   |
| KAPA SYBR FAST ABI Prism qPCR Kit,<br>KAPA SYBR FAST qPCR Master Mix (2X)<br>Library Quantification DNA Standards 1 – 6<br>Library Quantification Primer Premix (10X) | Sigma-Aldrich     | KK4605     |
| Buffer Elution Buffer<br>(Buffer EB, 10 mM Tris-Cl, pH 8.5)                                                                                                    | Qiagen            | 19086      |
| Nuclease free water (NFW) - Ambion                                                                                                    | Fisher Scientific | AM9930     |
| Prepared Libraries (Generated from Library pre                                                                                                    | paration)         |            |
| Pooled amplified GbS samples GRC1.                                                                                                    |                   |            |
| Pooled amplified GbS samples GRC2.                                                                                                    |                   |            |
| Pooled amplified GbS samples Speciation.                                                                                                    |                   |            |
| Materials                                                                                                    | Supplier          | Cat. No.   |
| qPCR Instrument (ROCHE LightCycler 480II)                                                                                                    | ROCHE             |            |
| White 96 well qPCR plate                                                                                                    | StarLab           | 11402-9909 |
| Optically clear plate seal                                                                                                    | StarLab           | E2796-9795 |
| Lo-bind Eppendorf tubes (1.5mL)                                                                                                    |                   |            |
| Tube/ Microplate vortexer                                                                                                    |                   |            |
| Centrifuge (requires a 96 well plate adaptor)                                                                                                    |                   |            |
| Tissue wipes (Azowipes)                                                                                                    |                   |            |
| Pipette (1000, 200, 20 and 10 μL)                                                                                                    |                   |            |
| Filtered tips of various volumes                                                                                                    |                   |            |

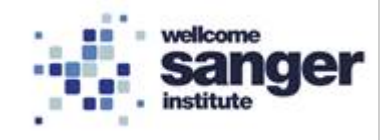

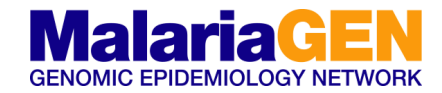

# 3. METHODOLOGY

| 3.1 F  | EAGENT PREPARATION                                                                                                    |
|--------|----------------------------------------------------------------------------------------------------|
| 3.1.01 | <ul> <li>The KAPA SYBR FAST qPCR complete kit this should contain the following:</li> <li>KAPA SYBR FAST qPCR Master Mix (2X), with no passive reference dye</li> <li>Library Quantification DNA Standards 1 - 6 (a 10-fold dilution series of a linear 452 bp template).</li> <li>Library Quantification Primer Premix (10X), containing the following primers: <ul> <li>Primer 1: 5'-AAT GAT ACG GCG ACC ACC GA-3'</li> <li>Primer 2: 5'-CAA GCA GAA GAC GGC ATA CGA-3'</li> </ul> </li> </ul>                                                                                                    |
| 3.1.02 | <ul> <li>Defrost the following then vortex and spin down the contents. These should be kept on ice at all times.</li> <li>Library Quantification DNA Standards 1 – 6</li> <li>Library Quantification Primer Premix (10X)</li> </ul>                                                                                                    |
| 3.1.03 | SYBR master mix preparation:<br>NEW KIT<br>To prepare the SYBR master mix add 1mL of the Library Quantification Primer<br>Premix (10X), to the 5mL bottle of KAPA SYBR FAST qPCR Master Mix (2X).<br>To mix the reagents; repeat pipette a few times, then invert the 5mL bottle 10<br>times, and finally vortex at maximum speed for 5 seconds. Store in a box in the<br>fridge until use, as it is light sensitive.<br>OPEN/USED KIT<br>If the kit has been used previously the SYBR master mix would have already<br>been prepared. So, take the SYBR master mix out of the freezer and allow to<br>thaw. Store in a box in the fridge until use.<br>After use, this Master mix/primer bottle can be frozen and used again. |

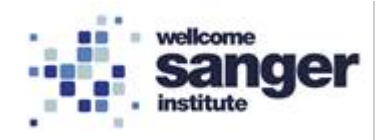

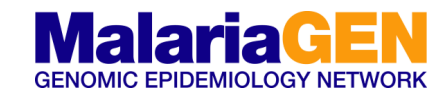

|        | Prepar   | e the SYBR master reaction mix as follows. | The volu | ume of ma  | stermix |
|--------|----------|--------------------------------------------|----------|------------|---------|
|        | has be   | en calculated below for 55 wells including | excess   | (to accomr | nodate  |
|        | pipettin | g errors).                                 |          |            |         |
| 3.1.04 |          | SYBR master reaction mix:                  |          |            |         |
|        |          | Consumable                                 | µL/well  | 55 wells   |         |
|        |          | KAPA SYBR FAST Master Mix Universal (2x)   | 12       | 684        |         |
|        |          | NFW                                        | 4        | 228        |         |
|        |          | Total Volume                               | 16       | 912        |         |

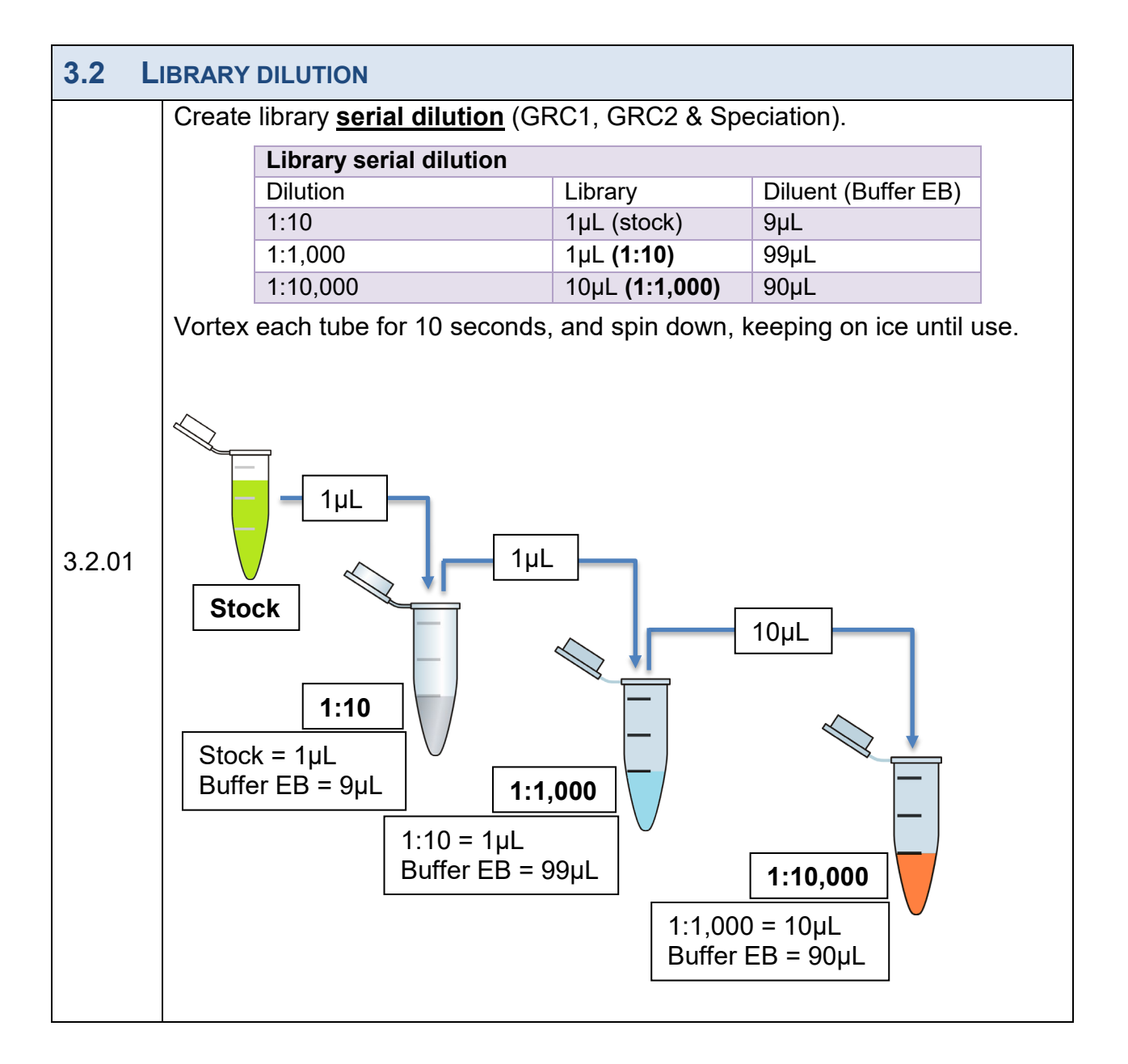

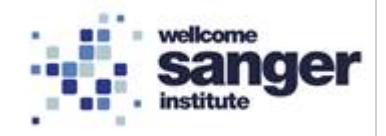

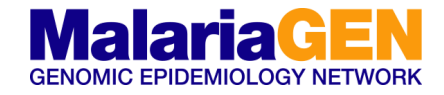

| 3.3 | 3 C             |                   | LATE            | LAYOL            | JT AND           | ) STAN           | IDARD   | S        |              |          |          |        |          |
|-----|-----------------|-------------------|-----------------|------------------|------------------|------------------|---------|----------|--------------|----------|----------|--------|----------|
| The | e ap            | proxima           | ate la          | yout             | of the           | pPC              | Rqu     | antifica | ation        | plate    | is sh    | own    | below:   |
|     | 1               | 2                 | 3               | 4                | 5                | 6                | 7       | 8        | 9            | 10       | 11       | 12     |          |
| А   | S6              | S6                | S6              | S5               | S5               | S5               | S4      | S4       | S4           | S3       | S3       | S3     |          |
| В   | S2              | S2                | S2              | S1               | S1               | S1               |         |          |              | NC       | NC       | NC     |          |
| с   | GRC1<br>1:1,000 | GRC1<br>) 1:1,000 | GRC1<br>1:1,000 | GRC1<br>1:10,000 | GRC1<br>1:10,000 | GRC1<br>1:10,000 |         |          |              |          |          |        |          |
| D   | GRC2            | GRC2              | GRC2            | GRC2             | GRC2             | GRC2             |         |          |              |          |          |        |          |
| -   | 1:1,000<br>SPEC | SPEC              | 1:1,000<br>SPEC | 1:10,000<br>SPEC | 1:10,000<br>SPEC | 1:10,000<br>SPEC |         |          |              |          |          |        |          |
| L   | 1:1,000         | ) 1:1,000         | 1:1,000         | 1:10,000         | 1:10,000         | 1:10,000         |         |          |              |          |          |        | _        |
| F   |                 |                   |                 |                  |                  |                  |         |          |              |          |          |        |          |
| G   |                 |                   |                 |                  |                  |                  |         |          |              |          |          |        |          |
| н   |                 |                   |                 |                  |                  |                  |         |          |              |          |          |        |          |
|     |                 |                   |                 |                  |                  |                  |         |          | Ļ            |          | ļ        |        |          |
| ~ ~ | <b>0</b> 1      | Add 16            | µL of t         | he " <b>SY</b>   | BR ma            | aster r          | eactio  | n mix'   | " to ea      | ch wel   | l of the | plate  | , which  |
| 3.3 | .01             | will be i         | used a          | s part           | of the a         | assav            |         |          |              |          |          | •      |          |
|     |                 |                   |                 | opur             |                  | accay.           |         |          |              |          |          |        |          |
|     |                 | To the            | corres          | oondin           | g well           | as indi          | cated   | above.   | , add t      | he follo | owing:   |        |          |
|     |                 | •                 | 111 مf          | each             | eneci            | fiod et          | andar   | 1 91-6   | )<br>S (hial | n to lo  |          | nectiv | (alv) in |
|     |                 | • -               | +μ∟ Οι          | each             | speci            | lieu si          | anuan   | 1 01-0   | , (ngi       |          |          | pecili | eiy) ili |
|     |                 | t                 | riplicat        | e:               |                  |                  |         |          |              |          |          |        |          |
|     |                 |                   |                 | St               | andaro           | k                |         | Conc     | entrati      | on       |          |        |          |
|     |                 |                   |                 | St               | andard           | 6                |         | 0.000    | )2pM         |          |          |        |          |
| 3.3 | .02             |                   |                 | St               | andard           | 5                |         | 0.002    | 2pM          |          |          |        |          |
|     |                 |                   |                 | St               | andard           | 4                |         | 0.02p    | M            |          | _        |        |          |
|     |                 |                   |                 | St               | andard           | 2                |         | 0.2pr    | VI           |          |          |        |          |
|     |                 |                   |                 | St               | andard           | 1                |         | 20pM     | 1            |          |          |        |          |
|     |                 | •                 | 1l. ~f          |                  | t (Duff          |                  | to ooo  | h of th  | o doci       | anatad   |          | wollo  |          |
|     |                 | • 2               | ∙µ∟ ог          | Diluen           | t (Dulle         |                  | to eac  | norun    | e desi       | gnateo   |          | wens.  |          |
|     |                 | • 2               | 1µL of          | each li          | brary o          | dilution         | to ead  | ch of th | ne des       | ignate   | d wells  | -      |          |
|     |                 | 0                 |                 |                  |                  | e u              |         |          |              |          |          | 4      |          |
|     |                 | Cover t           | he pla          | te with          | an op            | tically          | clear p | ate se   | eal; ma      | ake sur  | e that   | the w  | ells are |
| 3.3 | .03             | sealed            | by rub          | bing d           | own th           | ne surf          | ace wi  | th a tis | ssue. I      | Do not   | use y    | our ha | ands to  |
|     |                 | seal the          | e plate         |                  |                  |                  |         |          |              |          |          |        |          |
|     |                 |                   |                 |                  |                  |                  |         |          |              |          |          |        |          |
| 33  | 04              | Spin th           | e plat          | e dow            | n usin           | g a be           | enchto  | o cent   | rifuge       | (a pul   | lse spi  | n sho  | ould be  |
| 0.0 |                 | adequa            | te).            |                  |                  |                  |         |          |              |          |          |        |          |
|     |                 | •                 | -               |                  |                  |                  |         |          |              |          |          |        |          |
| 3.3 | .05             | Return            | the Ka          | ipa kit          | and lib          | rary tu          | bes to  | the fre  | ezer.        |          |          |        |          |

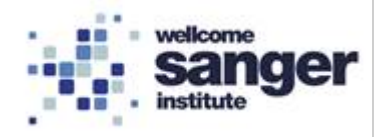

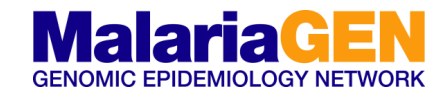

### 3.4 EXAMPLE QPCR USING ROCHE LIGHTCYCLER

Introduction – The following example is based upon use of the Roche LightCycler. We appreciate different labs have various types of qPCR machines. Therefore, please follow the guidelines as per specific qPCR machine.

| 3.4.01                                                                                | Tu                                                                                     | Turn on the PC.                                                          |                 |                        |          |             |   |  |
|---------------------------------------------------------------------------------------|----------------------------------------------------------------------------------------|--------------------------------------------------------------------------|-----------------|------------------------|----------|-------------|---|--|
| 3.4.02                                                                                | Tu                                                                                     | Turn on qPCR machine. The instrument will take a few minutes to warm up. |                 |                        |          |             |   |  |
| 3.4.03                                                                                | Open qPCR software.                                                                    |                                                                          |                 |                        |          |             |   |  |
|                                                                                       | Create an experiment using the following parameters analysing absolute quantification. |                                                                          |                 |                        |          |             |   |  |
|                                                                                       |                                                                                        | Thermal Profile                                                          |                 |                        |          |             | 1 |  |
|                                                                                       |                                                                                        | Procedure                                                                | Temperature     | Duration               |          | Comment     |   |  |
| 2 1 01                                                                                |                                                                                        | Initial denaturation                                                     | 95°C            | 15:00 min              |          |             |   |  |
| 3.4.04                                                                                |                                                                                        | Denaturation                                                             | 95°C            | 00:30 sec              | ٦        | Total of 35 |   |  |
|                                                                                       |                                                                                        | Annealing / extension /<br>Data acquisition                              | 60°C            | 00:45 sec <sup>1</sup> | <b>}</b> | cycles      |   |  |
|                                                                                       |                                                                                        | Storage                                                                  | 4°C             | Infinite               |          |             |   |  |
|                                                                                       | <sup>1</sup> T                                                                         | his can be increase to 9                                                 | 0 seconds for l | ong insert lik         | orari    | es (>700bp) |   |  |
| 3.4.05                                                                                | Once complete move to plate template input.                                            |                                                                          |                 |                        |          |             |   |  |
| 3.4.06                                                                                | In data workflow select the "Abs Quant" option (red arrow below).                      |                                                                          |                 |                        |          |             |   |  |
| Experiment<br>Abs Quant C Rel Quant C Scanning Color (<br>Tm C Melt Geno C Endpt Geno |                                                                                        |                                                                          |                 |                        |          |             |   |  |

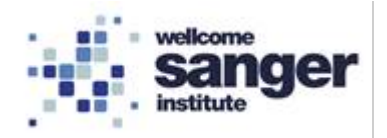

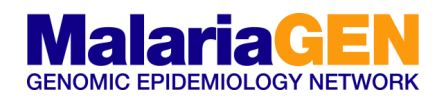

| Experiment<br>Subset<br>Editor<br>Sample<br>Editor<br>Analysis | itep 1: Select Workflow         Abs Quant       Rel Quant       Scanning       Color         Tm       Melt Geno       Endpt Geno         Step 2: Select Samples         ubset:       Al1 Samples       P       P       P       P         1       2       3       4       5       6       7       8       9       10       11       12       ¥         0       0       0       0       0       0       0       0       0       0       0       0       0       0       0       0       0       0       0       0       0       0       0       0       0       0       0       0       0       0       0       0       0       0       0       0       0       0       0       0       0       0       0       0       0       0       0       0       0       0       0       0       0       0       0       0       0       0       0       0       0       0       0       0       0       0       0       0       0       0       0       0       0       0       0       0       0       0 |                                                       | Sample                                        | Edit Abs Quant Properties-<br>Name Sample 1<br>le Type<br>snown N<br>sitive Control/Calibrator<br>ndard Concentration | egative Contro<br>(Auto Std C<br>ake Replicates |                                                             |
|----------------------------------------------------------------|----------------------------------------------------------------------------------------------------|-------------------------------------------------------|-----------------------------------------------|----------------------------------------------------------------------------------------------------|-------------------------------------------------|-------------------------------------------------------------|
| Report E                                                       |                                                                                                    | Pos Color                                             | Repl Of                                       | Sample Name                                                                                                    | Quantification<br>Sample Type                   | Concentration                                               |
|                                                                |                                                                                                    | A1                                                    | A1                                            | S6                                                                                                    | Standard                                        | 2.00E-4                                                     |
|                                                                |                                                                                                    | A2                                                    | A1                                            | S6                                                                                                    | Standard                                        | 2.00E-4                                                     |
|                                                                |                                                                                                    | A3                                                    | A1                                            | S6                                                                                                    | Standard                                        | 2.00E-4                                                     |
| Sum.                                                           | Quantification Sample Type                                                                                                    | A4                                                    | A4                                            | S5                                                                                                    | Standard                                        | 2.00E-3                                                     |
|                                                                | Inknown Negative Control                                                                                                    | AS                                                    | A4                                            | S5                                                                                                    | Standard                                        | 2.00E-3                                                     |
|                                                                |                                                                                                    | A6                                                    | 14                                            | 25                                                                                                    | Standard                                        | 2.00E-3                                                     |
|                                                                | Standard                                                                                                    | 18                                                    | A7<br>17                                      | 51                                                                                                    | Standard                                        | 2.00E-2                                                     |
|                                                                |                                                                                                    | A9                                                    | A7                                            | 54                                                                                                    | Standard                                        | 2.00E-2                                                     |
|                                                                |                                                                                                    | A10                                                   | A10                                           | \$3                                                                                                    | Standard                                        | 2.00E-1                                                     |
|                                                                |                                                                                                    | A11                                                   | A10                                           | 53                                                                                                    | Standard                                        | 2.00E-1                                                     |
|                                                                |                                                                                                    | A12                                                   | A10                                           | \$3                                                                                                    | Standard                                        | 2.00E-1                                                     |
|                                                                |                                                                                                    | B1                                                    | B1                                            | 52                                                                                                    | Standard                                        | 2.00E0                                                      |
|                                                                |                                                                                                    | B2                                                    | B1                                            | S2                                                                                                    | Standard                                        | 2.00E0                                                      |
|                                                                |                                                                                                    | B3                                                    | B1                                            | S2                                                                                                    | Standard                                        | 2.00E0                                                      |
|                                                                |                                                                                                    | B4                                                    | B4                                            | S1                                                                                                    | Standard                                        | 2.00E1                                                      |
|                                                                |                                                                                                    | B5                                                    | B4                                            | S1                                                                                                    | Standard                                        | 2.00E1                                                      |
|                                                                |                                                                                                    | B6                                                    | 84                                            | S1                                                                                                    | Standard                                        | 2.00E1                                                      |
|                                                                |                                                                                                    | B7                                                    | 87                                            | 50                                                                                                    | Standard                                        | 2.00E2                                                      |
|                                                                |                                                                                                    | B9                                                    | 87                                            | 50                                                                                                    | Standard                                        | 2.00E2                                                      |
|                                                                |                                                                                                    | 55                                                    | 51                                            | 50                                                                                                    | Soundard                                        | 210012                                                      |
| 3.4.07                                                         | Select sample boxes and highlig<br>Confirm that the sample will be a<br>as the sample type (green arro<br>wells are linked during analysis<br>(red box) add the corresponding                                                                                                    | ght wells<br>a stand<br>w). The<br>s (purp<br>g conce | s in tr<br>ard b<br>en se<br>le arr<br>entrat | iplicate (A1, A<br>y select "Stand<br>lect "make du<br>row). In the "c<br>ions.                                       | 2, & A3,<br>lard cor<br>plicate"<br>concentr    | black box).<br>ncentration'<br>so that the<br>ration" cells |
| 3.4.08                                                         | Repeat 3.4.07 for remainder of                                                                                                    | the sta                                               | ndarc                                         | d concentration                                                                                                    | าร.                                             |                                                             |

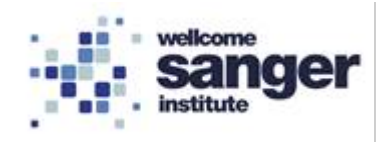

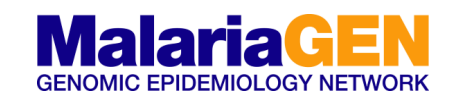

| Abs Quar     Tm     Step 2: Sele     Subset: All     1 2     A 0 C     B 0 C     C 0 C     C 0 C    C                                                                                                    | ect Workflow-<br>nt Rel Quant Scanning Color C<br>Melt Geno Endpt Geno<br>ect Samples<br>Samples P P P P<br>3 4 5 6 7 8 9 10 11 12<br>4 5 6 7 8 9 10 11 12<br>5 0 0 0 0 0 0 0 0 0 0<br>0 0 0 0 0 0 0 0 0 | P<br>B<br>B<br>B<br>B<br>B                                                                               | os Co<br>10 11 12        | Step 3: Ec<br>Sample N:<br>Sample N:<br>Ounkno<br>Positi<br>Stand                                                          | iit Abs Quant Properties<br>ame Sample 22<br>Type<br>every control/Calibration<br>ard Concentration<br>Make<br>Of Sample Name Q<br>S<br>Sample 22 Ne<br>Sample 22 Ne                                                                                                    | ative Control<br>Auto Std Curve<br>Re Replicates                                                                                                    | ncentration                           |               |
|----------------------------------------------------------------------------------------------------|----------------------------------------------------------------------------------------------------|----------------------------------------------------------------------------------------------------|--------------------------|----------------------------------------------------------------------------------------------------|----------------------------------------------------------------------------------------------------|----------------------------------------------------------------------------------------------------|---------------------------------------|---------------|
| 3.4.09                                                                                                    | Select sample boxes and<br>box). Confirm that the sa<br>Control" as the sample<br>(purple arrow).                                                                                                    | d hig<br>mple<br>type                                                                                    | hligh<br>e will<br>e (gr | nt wells<br>be ne<br>reen a                                                                                                | s in triplicate (<br>egative control<br>errow). Then                                                                                                    | (B10, B11<br>ls by selec<br>select "ma                                                                                                    | & B12, pu<br>ting "Nega<br>ake duplic | ative<br>ate" |
| Step 1: Select Workflow         Abs Quant       Rel Quant       Scanning       Color C         Tm       Melt Geno       Endpt Geno         Step 2: Select Samples       Sample Type         Subset:       All Samples       Auto Std Curve         1       2       3       4       5       6       7       8       9       10       11       2         Bo       O       O       O       O       O       O       O       Make Replicates       Make Replicates                                                                                                    |                                                                                                    |                                                                                                    |                          |                                                                                                    |                                                                                                    |                                                                                                    |                                       |               |
| FOO                                                                                                    |                                                                                                    |                                                                                                    | s Color                  | Repl Of                                                                                                    | Sample Name                                                                                                    | Quantification                                                                                                    | Concentration                         |               |
|                                                                                                    | 0     0     0     0     0     0     0     0       0     0     0     0     0     0     0     0     0                                                                                                    |                                                                                                    |                          |                                                                                                    |                                                                                                    | Sample Type                                                                                                    |                                       |               |
|                                                                                                    |                                                                                                    | C1                                                                                                    |                          | C1                                                                                                    | 1100_GRC1_1k                                                                                                    | Sample Type<br>Jnknown 💌                                                                                                    |                                       |               |
|                                                                                                    |                                                                                                    | C1<br>C2                                                                                                 |                          | C1<br>C1<br>C1                                                                                                    | 1100_GRC1_1k<br>1100_GRC1_1k<br>1100_GRC1_1k                                                                                                    | Jnknown  Jnknown Jnknown Jnknown                                                                                                    |                                       |               |
| E O O<br>F O O<br>H O O<br>H O O<br>Uniti:                                                                                                    | fication Sample Type                                                                                                    | C1<br>C2<br>C3<br>C4                                                                                     |                          | C1<br>C1<br>C1<br>C4                                                                                                    | 1100_GRC1_1k<br>1100_GRC1_1k<br>1100_GRC1_1k<br>1100_GRC1_1k                                                                                                    | Sample Type<br>Jnknown<br>Jnknown<br>Jnknown<br>Unknown                                                                                                    |                                       |               |
| E O O F O O O H O O O H O O O O H O O O O                                                                                                    | fication Sample Type                                                                                                    | C1<br>C2<br>C3<br>C4<br>C5                                                                               |                          | C1<br>C1<br>C1<br>C4<br>C4                                                                                                 | 1100_GRC1_1k<br>1100_GRC1_1k<br>1100_GRC1_1k<br>1100_GRC1_1k<br>1100_GRC1_10k<br>1100_GRC1_10k                                                                                                    | Sample Type<br>Jnknown<br>Jnknown<br>Jnknown<br>Unknown<br>Unknown                                                                                                    |                                       |               |
| E O O<br>F O O<br>H O O<br>H O O<br>Unti:                                                                                                    | fication Sample Type                                                                                                    | C1<br>C2<br>C3<br>C4<br>C5<br>C6                                                                         |                          | C1<br>C1<br>C1<br>C4<br>C4<br>C4<br>C4                                                                                     | 1100_GRC1_1k<br>1100_GRC1_1k<br>1100_GRC1_1k<br>1100_GRC1_10k<br>1100_GRC1_10k<br>1100_GRC1_10k                                                                                                    | Sample Type<br>Jnknown<br>Jnknown<br>Unknown<br>Unknown<br>Unknown<br>Unknown                                                                                                    |                                       |               |
| E O O<br>F O O<br>H O O<br>H O O | fication Sample Type                                                                                                    | C1<br>C2<br>C3<br>C4<br>C5<br>C6<br>D1                                                                   |                          | C1<br>C1<br>C1<br>C4<br>C4<br>C4<br>C4<br>C4<br>D1                                                                         | 1100_GRC1_1k<br>1100_GRC1_1k<br>1100_GRC1_1k<br>1100_GRC1_10k<br>1100_GRC1_10k<br>1100_GRC1_10k<br>1100_GRC2_1k                                                                                                    | Sample Type<br>Jnknown<br>Jnknown<br>Unknown<br>Unknown<br>Unknown<br>Unknown<br>Unknown                                                                                                    |                                       |               |
| E O O<br>F O O<br>H O O<br>H O O<br>H O O<br>H O O<br>H O O<br>H O O<br>Cuanti:<br>O Unk                                                                                                    | fication Sample Type                                                                                                    | C1<br>C2<br>C3<br>C4<br>C5<br>C6<br>D1<br>D2<br>D2                                                       |                          | C1<br>C1<br>C1<br>C4<br>C4<br>C4<br>C4<br>D1<br>D1<br>D1                                                                   | 1100_GRC1_1k<br>1100_GRC1_1k<br>1100_GRC1_1k<br>1100_GRC1_10k<br>1100_GRC1_10k<br>1100_GRC2_1k<br>1100_GRC2_1k<br>1100_GRC2_1k                                                                                                    | Sample Type<br>Jnknown<br>Jnknown<br>Unknown<br>Unknown<br>Unknown<br>Unknown<br>Unknown                                                                                                    |                                       |               |
| E O O<br>F O O<br>H O O<br>H O O | fication Sample Type                                                                                                    | C1<br>C2<br>C3<br>C4<br>C5<br>C6<br>D1<br>D2<br>D3<br>D3<br>D4                                           |                          | C1<br>C1<br>C1<br>C4<br>C4<br>C4<br>C4<br>D1<br>D1<br>D1<br>D1<br>D1                                                       | 1100_GRC1_1k<br>1100_GRC1_1k<br>1100_GRC1_1k<br>1100_GRC1_10k<br>1100_GRC1_10k<br>1100_GRC2_1k<br>1100_GRC2_1k<br>1100_GRC2_1k<br>1100_GRC2_1k                                                                                                    | Sample Type<br>Jnknown<br>Jnknown<br>Unknown<br>Unknown<br>Unknown<br>Unknown<br>Unknown<br>Unknown                                                                                                    |                                       |               |
| E O O<br>F O O<br>H O O<br>H O O | fication Sample Type                                                                                                    | C1<br>C2<br>C3<br>C4<br>C5<br>C6<br>D1<br>D2<br>D3<br>D4<br>D5                                           |                          | C1<br>C1<br>C4<br>C4<br>C4<br>C4<br>D1<br>D1<br>D1<br>D1<br>D4<br>D4                                                       | 1100_GRC1_1k<br>1100_GRC1_1k<br>1100_GRC1_1k<br>1100_GRC1_10k<br>1100_GRC1_10k<br>1100_GRC2_1k<br>1100_GRC2_1k<br>1100_GRC2_1k<br>1100_GRC2_10k<br>1100_GRC2_10k                                                                                                    | Sample Type<br>Jnknown<br>Jnknown<br>Unknown<br>Unknown<br>Unknown<br>Unknown<br>Unknown<br>Unknown<br>Unknown<br>Unknown<br>Unknown                                                                                                    |                                       |               |
| E O O<br>F O O<br>H O O<br>H O O | fication Sample Type                                                                                                    | C1<br>C2<br>C3<br>C4<br>C5<br>C6<br>D1<br>D2<br>D3<br>D4<br>D5<br>D6                                     |                          | C1<br>C1<br>C1<br>C4<br>C4<br>C4<br>C4<br>D1<br>D1<br>D1<br>D1<br>D1<br>D4<br>D4<br>D4                                     | 1100_GRC1_1k<br>1100_GRC1_1k<br>1100_GRC1_1k<br>1100_GRC1_10k<br>1100_GRC1_10k<br>1100_GRC2_1k<br>1100_GRC2_1k<br>1100_GRC2_1k<br>1100_GRC2_10k<br>1100_GRC2_10k<br>1100_GRC2_10k                                                                                                    | Sample Type<br>Inknown<br>Inknown<br>Unknown<br>Unknown<br>Unknown<br>Unknown<br>Unknown<br>Unknown<br>Unknown<br>Unknown<br>Unknown<br>Unknown<br>Unknown                                                                                                    |                                       |               |
| E O O<br>F O O<br>H O O<br>H O O<br>H O O<br>H O O<br>H O O<br>H O O<br>Unk                                                                                                    | fication Sample Type                                                                                                    | C1<br>C2<br>C3<br>C4<br>C5<br>C6<br>D1<br>D2<br>D3<br>D4<br>D5<br>D6<br>E1                               |                          | C1<br>C1<br>C4<br>C4<br>C4<br>D1<br>D1<br>D1<br>D1<br>D4<br>D4<br>D4<br>E1                                                 | 1100_GRC1_1k<br>1100_GRC1_1k<br>1100_GRC1_1k<br>1100_GRC1_10k<br>1100_GRC1_10k<br>1100_GRC2_1k<br>1100_GRC2_1k<br>1100_GRC2_1k<br>1100_GRC2_10k<br>1100_GRC2_10k<br>1100_GRC2_10k<br>1100_GRC2_10k                                                                                                    | Sample Type<br>Inknown<br>Inknown<br>Unknown<br>Unknown<br>Unknown<br>Unknown<br>Unknown<br>Unknown<br>Unknown<br>Unknown<br>Unknown<br>Unknown<br>Unknown<br>Unknown                                                                                                    |                                       |               |
| E O O<br>F O O<br>H O O<br>H O O<br>H O O<br>H O O<br>H O O<br>Unti:                                                                                                    | fication Sample Type                                                                                                    | C1<br>C2<br>C3<br>C4<br>C5<br>C6<br>D1<br>D2<br>D3<br>D4<br>D5<br>D6<br>E1<br>E2                         |                          | C1<br>C1<br>C4<br>C4<br>C4<br>D1<br>D1<br>D1<br>D4<br>D4<br>D4<br>E1<br>E1                                                 | 1100_GRC1_1k<br>1100_GRC1_1k<br>1100_GRC1_1k<br>1100_GRC1_10k<br>1100_GRC1_10k<br>1100_GRC2_1k<br>1100_GRC2_1k<br>1100_GRC2_1k<br>1100_GRC2_10k<br>1100_GRC2_10k<br>1100_GRC2_10k<br>1100_GRC2_10k<br>1100_SPEC_1k<br>1100_SPEC_1k                                                                                                    | Sample Type<br>Inknown<br>Inknown<br>Unknown<br>Unknown<br>Unknown<br>Unknown<br>Unknown<br>Unknown<br>Unknown<br>Unknown<br>Unknown<br>Unknown<br>Unknown<br>Unknown<br>Unknown<br>Unknown                                                                                                    |                                       |               |
| E O O<br>G O O<br>H O O<br>H O O<br>Unti:<br>Unk                                                                                                    | fication Sample Type                                                                                                    | C1<br>C2<br>C3<br>C4<br>C5<br>C6<br>D1<br>D2<br>D3<br>D4<br>D5<br>D6<br>E1<br>E2<br>E3                   |                          | C1<br>C1<br>C4<br>C4<br>C4<br>D1<br>D1<br>D1<br>D4<br>D4<br>D4<br>E1<br>E1<br>E1<br>E1                                     | 1100_GRC1_1k<br>1100_GRC1_1k<br>1100_GRC1_1k<br>1100_GRC1_10k<br>1100_GRC1_10k<br>1100_GRC2_1k<br>1100_GRC2_1k<br>1100_GRC2_1k<br>1100_GRC2_10k<br>1100_GRC2_10k<br>1100_GRC2_10k<br>1100_GRC2_10k<br>1100_SPEC_1k<br>1100_SPEC_1k<br>1100_SPEC_1c<br>1100_SPEC_1c                                                                      | Sample Type<br>Inknown<br>Inknown<br>Unknown<br>Unknown |                                       |               |
| E O O<br>G O O<br>H O O<br>H O O<br>Unti:<br>Unk                                                                                                    | fication Sample Type                                                                                                    | C1<br>C2<br>C3<br>C4<br>C5<br>C6<br>D1<br>D2<br>D3<br>D4<br>D5<br>D6<br>E1<br>E2<br>E3<br>E4             |                          | C1<br>C1<br>C4<br>C4<br>C4<br>D1<br>D1<br>D1<br>D4<br>D4<br>D4<br>E1<br>E1<br>E1<br>E1<br>E4<br>F4                         | 1100_GRC1_1k<br>1100_GRC1_1k<br>1100_GRC1_1k<br>1100_GRC1_10k<br>1100_GRC1_10k<br>1100_GRC2_1k<br>1100_GRC2_1k<br>1100_GRC2_1k<br>1100_GRC2_10k<br>1100_GRC2_10k<br>1100_GRC2_10k<br>1100_GRC2_10k<br>1100_SPEC_1k<br>1100_SPEC_1k<br>1100_SPEC_10k<br>1100_SPEC_10k<br>1100_SPEC_10k                                                   | Sample Type<br>Inknown<br>Inknown<br>Unknown<br>Unknown<br>Unknown<br>Unknown<br>Unknown<br>Unknown<br>Unknown<br>Unknown<br>Unknown<br>Unknown<br>Unknown<br>Unknown<br>Unknown<br>Unknown<br>Unknown<br>Unknown                                                                                                    |                                       |               |
| E O O G O O H O O O O O O O O O O O O O O                                                                                                    | fication Sample Type                                                                                                    | C1<br>C2<br>C3<br>C4<br>C5<br>C6<br>D1<br>D2<br>D3<br>D4<br>D5<br>D6<br>E1<br>E2<br>E2<br>E5<br>E6       |                          | C1<br>C1<br>C4<br>C4<br>C4<br>D1<br>D1<br>D1<br>D4<br>D4<br>C4<br>E1<br>E1<br>E1<br>E1<br>E1<br>E1<br>E4<br>E4<br>E4<br>E4 | 1100_GRC1_1k<br>1100_GRC1_1k<br>1100_GRC1_1k<br>1100_GRC1_10k<br>1100_GRC1_10k<br>1100_GRC2_1k<br>1100_GRC2_1k<br>1100_GRC2_1k<br>1100_GRC2_10k<br>1100_GRC2_10k<br>1100_GRC2_10k<br>1100_GRC2_10k<br>1100_GRC2_1k<br>1100_SPEC_1k<br>1100_SPEC_1k<br>1100_SPEC_1k<br>1100_SPEC_10k<br>1100_SPEC_10k                                    | Sample Type<br>Inknown<br>Inknown<br>Unknown<br>Unknown<br>Unknown<br>Unknown<br>Unknown<br>Unknown<br>Unknown<br>Unknown<br>Unknown<br>Unknown<br>Unknown<br>Unknown<br>Unknown<br>Unknown<br>Unknown<br>Unknown<br>Unknown<br>Unknown                                                                                                    |                                       |               |
| 3.4.10                                                                                                    | Select sample boxes and<br>Confirm that the sample v                                                                                                    | C1<br>C2<br>C3<br>C4<br>C5<br>C6<br>D1<br>D2<br>D3<br>D4<br>D5<br>D6<br>E1<br>E2<br>E3<br>E4<br>E5<br>E6 |                          | C1<br>C1<br>C1<br>C4<br>C4<br>C4<br>D1<br>D1<br>D1<br>D4<br>D4<br>D4<br>E1<br>E1<br>E1<br>E4<br>E4<br>E4<br>E4<br>E4       | 1100_GRC1_1k<br>1100_GRC1_1k<br>1100_GRC1_1k<br>1100_GRC1_10k<br>1100_GRC1_10k<br>1100_GRC2_10k<br>1100_GRC2_1k<br>1100_GRC2_1k<br>1100_GRC2_1k<br>1100_GRC2_10k<br>1100_GRC2_10k<br>1100_GRC2_10k<br>1100_SPEC_1k<br>1100_SPEC_1k<br>1100_SPEC_1k<br>1100_SPEC_10k<br>1100_SPEC_10k<br>1100_SPEC_10k<br>1100_SPEC_10k<br>1100_SPEC_10k | Sample Type<br>Inknown<br>Inknown<br>Unknown<br>Unknown                                                                                                    | 3, green b<br>as the sar              | oox).<br>nple |

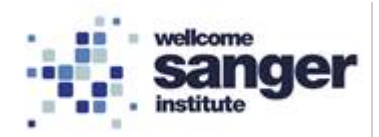

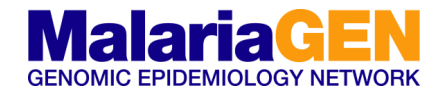

1

| 3.4.11 | In the comments box add the unique sample ID that's relates to those specific wells (blue box).                                         |
|--------|----------------------------------------------------------------------------------------------------|
| 3.4.12 | Repeat for the remainder of the triplicate wells making sure that the correct unique sample ID is associated to each set of wells.      |
| 3.4.13 | Open qPCR machine and place the PCR plate on the tray. Making sure that the plate is orientated correctly. Then close the qPCR machine. |
| 3.4.14 | Save the run file using a suitable file name (include plate ID/number).                                                                 |
| 3.4.15 | Select save and start the qPCR programme.                                                                                               |

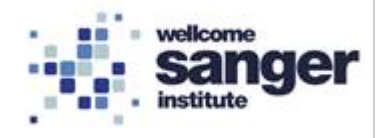

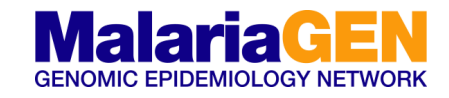

| 3.5                                                                                                    | QPCR – ROCHE ANALYSIS                                                                                  |
|----------------------------------------------------------------------------------------------------|----------------------------------------------------------------------------------------------------|
| Eugent<br>Future<br>Future<br>Futur |                                                                                                    |
| 3.5.01                                                                                                    | Analyse the new data using "Abs Quant/Fit points" and "Basic relative Quantification for all samples". |
| 3.5.02                                                                                                    | Run the analysis and proceed to the analysis screen.                                                   |
| Cycle Range                                                                                                    |                                                                                                    |
| 3.5.03                                                                                                    | Select the "Noise Band" tab (yellow arrow).                                                            |
| 3.5.04                                                                                                    | Adjust the "Noise Band" (green arrow) down to a suitable level (purple arrow).                         |
| 3.5.05                                                                                                    | Once a suitable level has been chosen, select the "Analysis" tab (white arrow).                        |
| 3.5.06                                                                                                    | Adjust the "Threshold" to the linear segment of the curve (grey arrow).                                |
| 3.5.07                                                                                                    | Select "Calculate" (black arrow). A warning box will appear which can be dismissed by selecting "OK".  |

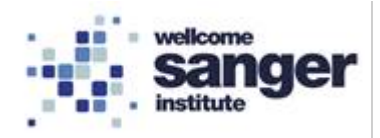

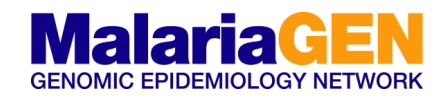

| Addyna (2000)<br>Statust (2000)<br>12000000000000000000000000000000000000 |                                                                                                    |
|---------------------------------------------------------------------------|----------------------------------------------------------------------------------------------------|
| 3.5.09                                                                    | The unknowns will be calculated using the standards (yellow arrow).                                                                                                    |
| 3.5.10                                                                    | Select all of the wells (purple arrow).                                                                                                    |
| 3.5.11                                                                    | Then right click on the samples and select "Export Table" (white arrow). The file name window will then open and add a suitable file name (include plate number). Select save. |
| 3.5.12                                                                    | Analyse the extracted data to produce the library concentration.                                                                                                    |

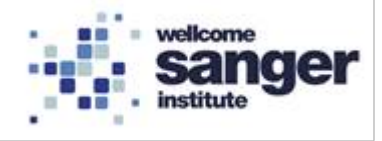

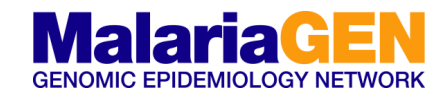

### **APPENDIX 1 – LIBRARY QUANTIFICATION**

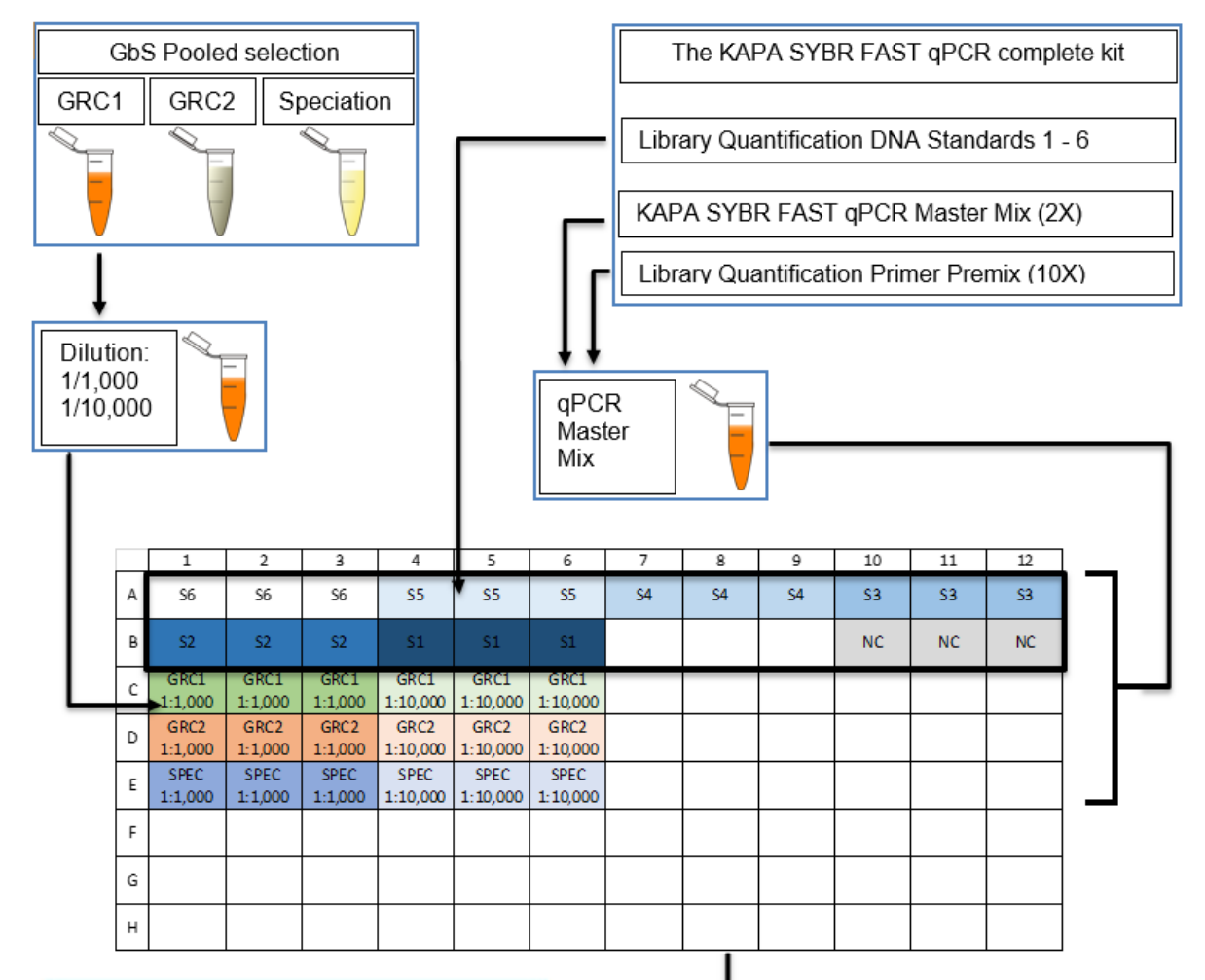

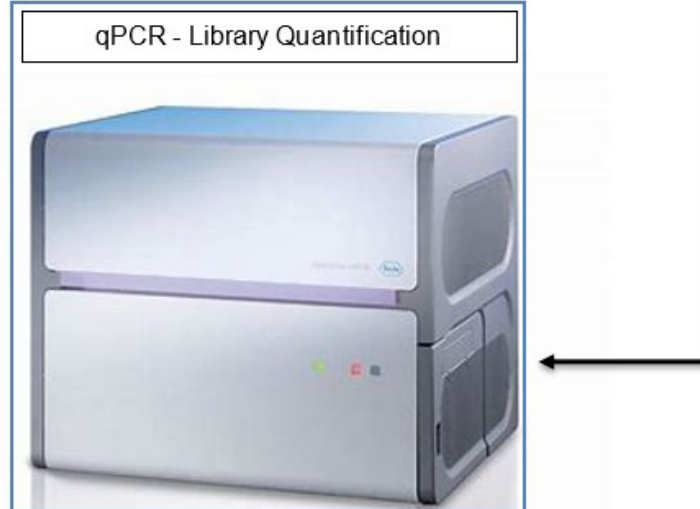